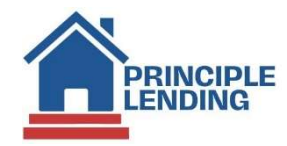

# **Ordering an Appraisal**

# **SCOPE**

This document outlines the procedures for how a client orders an appraisal.

### **Navigating to Order Appraisal Screen**

From the Loan Actions Menu, select Order Appraisal in the drop-down list.

| Loan Actions (60012023)                                                                                                    | Loan Status: Origination Channel: Retail Rate: 2<br>Lock Status: Float Approved Lock Exp: APR: 2 | 2.500 % DTI: 24.947 %<br>2.639 % HCLTV: 100.000 %<br>Score: 740 |                |
|----------------------------------------------------------------------------------------------------|--------------------------------------------------------------------------------------------------|-----------------------------------------------------------------|----------------|
| Jonitopy<br>Joan Engeline Summary<br>Loan History<br>Loan Info<br>Loan Contacts<br>Edit 1003<br>Edit Rees Worksheet<br>Edit TIL<br>Price / Lock<br>ree Sheet | <u>&gt; N</u>                                                                                    | Subject Property<br>10655 Birch St<br>Burbank, CA<br>91502      |                |
| Ipdate Loan<br>Export Loan<br>Sopy Loan                                                                                                    | 6/10/2021                                                                                        | Application:                                                    |                |
| Close Loan<br>Processing<br>Jpload Documents<br>Send DocLink Request                                                                                         | \$300,000.00<br>\$550,000.00<br>n/a                                                              | Lender Loan≢:<br>Published Docs Histor                          | 60015338<br>Y  |
| Order Credit<br>Submit to AU<br>Submit to Lender<br>Closing Request                                                                                          | 2.500%<br>CONVENTIONAL FIXED 30 YEAR<br>n/a<br>Purchase                                          | Term:<br>Current APR:                                           | 360            |
| Order Appraisal<br>Merge Liabilities<br>Fraud Filter                                                                                                    | n/a<br>Primary<br>21.621%                                                                        | %:<br>Bottom:                                                   | n/a<br>24.947% |
| lood Certification<br>submit To Doc Provider<br>Compliance<br>Sarly Check                                                                                    | 54.545% / 100.000%<br>Origination<br>Float Approved                                              | HCLTV:<br>Closing:<br>Exp:                                      | n/a            |

## **Complete Appraisals Section**

On the **Order Appraisal** screen, in the **Appraisals** section, click on the **Appraisal Type** dropdown, select the **Appraisal Type**. Use **Primary** for the initial appraisal; use **Secondary** when placing additional orders such as Final Inspections, Appraisal Update, etc.

| Order Apprend for Ren Culation | e (Loo é 8900823)                                          |                               |                |                                                |  |
|--------------------------------|------------------------------------------------------------|-------------------------------|----------------|------------------------------------------------|--|
| Contractions concerns          | Lown Statues: Origination<br>Lock Statues: filest Approved | Charment: Autori<br>Lock Expr | April: 1.111 % | BTE: 04.547 %<br>HOLPH 100.000 %<br>Brane: 740 |  |
| Approisols                     |                                                            |                               |                |                                                |  |
| Weather                        | Enter (NR                                                  |                               |                | Existing Orders                                |  |
| Addressed Type                 | 79700                                                      |                               | 2              | Description                                    |  |
| klandiflar                     | Harandary<br>Ravarr                                        |                               |                |                                                |  |
| Order                          |                                                            | 6                             |                |                                                |  |
| Product Type 1                 |                                                            | . *)                          |                | Property Type                                  |  |
|                                |                                                            |                               |                |                                                |  |

# **Complete Order Section**

Click on **Product Type 1** drop down list – scroll thru the list of products and select **the ONE-line item that applies.** Be sure to select the corresponding loan type and product type, as well as confirm the correct appraisal form(s).

| Order Appraisal for Ken Custom | er (Loan #: 60012023)                                                                                                    |                              |                               |
|--------------------------------|----------------------------------------------------------------------------------------------------|------------------------------|-------------------------------|
| Loan Actions (60012023)        | Loan Status: Origination<br>Lock Status: Float Approved                                                                                                    | Channel: Retail<br>Lock Exp: | Rate: 2.500 %<br>APR: 2.639 % |
| Appraisals                     |                                                                                                    |                              |                               |
| Vendor                         | Global DMS                                                                                                    | ~                            |                               |
| Appraisal Type                 | Primary                                                                                                    | ~                            |                               |
| Identifier                     |                                                                                                    |                              |                               |
| Order                          |                                                                                                    |                              |                               |
| Product Type 1                 |                                                                                                    | ~                            |                               |
| Product Type 2                 | Conventional 1004 URAR                                                                                                    |                              | ^                             |
| Product Type 3                 | Conventional 1004 w/216<br>Conventional 1004 w/1007                                                                                                    | 1007 1017                    |                               |
| Product Type 4                 | FHA 1004 URAR / 1007 / 2<br>FHA 1004 w/216                                                                                                    | 16                           |                               |
| Product Type 5                 | FHA 1004 w/1007<br>Conventional 1073 w/216<br>Conventional 1073 w/1007<br>Conventional 1073 Condo<br>FHA 1073 Condo / 1007 / 2<br>FHA 1073 w/216<br>FHA 1073 w/1007<br>Jumbo | / 1007 / 216<br>216          |                               |
| Comments                       | Conventional 1025 Multi- F<br>Exterior Only 2055<br>FHA Exterior Only 2055<br>FHA Exterior Only 1075 Co                                                                      | amily                        | -                             |

**Product Type 2** thru **Product Type 5** – **Please do NOT use these fields** - when seeking multiple products – Use Product Type 1 and choose the product that includes the multiple products required for the loan.

| Loan Actions (60012023)                          | Loan Status: Origination<br>Lock Status: Float Approved                                                                                                    | Channel: Retail<br>Lock Exp:                                                  | APR: 2.639 3  |
|--------------------------------------------------|----------------------------------------------------------------------------------------------------|-------------------------------------------------------------------------------|---------------|
| Appraisals                                       |                                                                                                    |                                                                               |               |
| Vendor                                           | Global DMS                                                                                                    | •                                                                             |               |
| Appraisal Type                                   | Primary                                                                                                    | ~                                                                             |               |
| Identifier                                       |                                                                                                    |                                                                               |               |
| Order                                            |                                                                                                    |                                                                               |               |
| Product Type 1                                   | Conventional 1004 URAR                                                                                                    | ~                                                                             |               |
| Product Type 2                                   |                                                                                                    | ~                                                                             |               |
| Product Type 3<br>Product Type<br>Product Type 5 | FHA Completion Report On<br>Individual Co-op Interest<br>FHA Multi-Family (2-4 Units<br>FHA 203K Condo<br>FHA 203K Condo<br>FHA 203K Manufactured HI<br>FHA 203K Manufactured HI<br>FHA 203K Manufactured FI<br>FHA Compliance 92051<br>FHA Conversion (Conventit | ly 1004D<br>1004C<br>)<br>ome - 1004C<br>-4 Units)<br>onal to FHA) - Same Aj  | •<br>opraiser |
| Comments                                         | 1007<br>216<br>USDA Rural Development I<br>USDA Rural Development I<br>Jumbo 1004 (Single Family)<br>Jumbo 1025 (Multi Family)<br>Jumbo 1073 (Single Family)<br>USDA Rural Development I<br>USDA Rural Development                                                | URAR<br>Condo<br>)<br>Condo)<br>Manufactured Home<br>Multi-Family (2-4 Units) |               |

Complete the **Property Type** (confirm the subject property type in the loan – then match the **Property Type** and the **Product Type 1** chosen; for example, SFR = a 1004 Product; Condo = a 1073 Product; Multi-Family a 1025 Product, Manufactured Home = a 1004c Product, etc.).

Complete the **Processor** dropdown by adding all processors to receive email order updates thru the life cycle of the appraisal order. If a desired processor is not in the dropdown email <u>appraisals@principlelending.com</u> for addition.

Enter the **Date Needed**, by clicking on the **calendar** icon to the right to select the date.

| Line address annun | Look Mater Prot Spread  | Orameti, fatial<br>Lock Day: | Ave Losis employed to<br>Ave Losis extra court to<br>Norm Tel | Contact and Contact | 10 10 10 10 10 10 10 10 10 10 10 10 10 1 | 8.7 🖬 🗄 🖯            | - 0 1 |
|--------------------|-------------------------|------------------------------|---------------------------------------------------------------|---------------------|------------------------------------------|----------------------|-------|
| pprologia          |                         |                              |                                                               |                     |                                          |                      |       |
| water              | Oxford (2MI)            |                              | Easting Orders                                                |                     | Manually Enter Contendute                | 0                    |       |
| uprenal type       | Presiv                  | 1.94                         | Description                                                   |                     | Account (2)                              | 100                  |       |
| And they           |                         |                              |                                                               |                     | Chert D                                  | 827298               |       |
|                    |                         |                              |                                                               |                     | Unit Name                                | stands (polarity and |       |
| rdut               |                         |                              |                                                               |                     |                                          |                      | _     |
| Product Type 1     | Celebraria 1914 ( Roll) |                              | Property Type                                                 |                     | Date Needed                              |                      |       |
| Instant Type 2     | 1947.                   |                              | Presence 1                                                    | ×                   | Payment Michael                          | 1                    | . w). |
| Traduct Type 2     |                         | 2.00                         | Processor 2                                                   |                     | But tolcate                              | 0                    |       |
| Traduct Type 4     |                         |                              | Processor 3                                                   |                     | Continct Type                            |                      | (w)   |
| rubid Type 5       |                         |                              | Processer 4                                                   |                     | Contact Name                             |                      |       |
|                    |                         |                              |                                                               |                     | Competi Phone                            |                      |       |
|                    |                         |                              |                                                               |                     | Contact Email                            |                      |       |
|                    |                         |                              |                                                               |                     |                                          |                      |       |

Approved Payment methods will appear in the payment method box. "Billed" will generate a payment link to the borrower contact email.

Complete the Contact Type, Name, Phone, and Email fields.

Then click the Submit Appraisal Order button. Note: if the button is grayed out, there is a missing field. Check property type and processor, as these are often missed.

| Loan Actions (60012023)     | Loan Status: Origination<br>Lock Status: Float Approved | Channel: Retail Rate: 2.500<br>Lock Exp: APR: 2.639 | % DTI:24.947 %<br>% HCLTV: 100.000 %<br>Score: 740 | Search Loan #, Borrows | s, SSN, Preperty, Status                 | 🖻 🍠 🔯 🗋 -                      | . 0 |
|-----------------------------|---------------------------------------------------------|-----------------------------------------------------|----------------------------------------------------|------------------------|------------------------------------------|--------------------------------|-----|
| opraisals                   |                                                         |                                                     |                                                    |                        |                                          |                                |     |
| endor                       | Giobal DMS                                              | ~                                                   | Existing Orders                                    | ٣                      | Manually Enter Credentials<br>Account ID |                                |     |
| praisal Type                | Primary                                                 | *                                                   | Description                                        |                        | Client ID                                | 637296                         |     |
| antifier                    |                                                         |                                                     |                                                    |                        | User Name                                | rclenney@e2lending.com         |     |
| der                         |                                                         |                                                     |                                                    |                        |                                          |                                |     |
| oduct Type 1                | Conventional 1004 URAR                                  | *                                                   | Property Type                                      | ~                      | Date Needed                              |                                | 1   |
| oduct Type 2                | 1007                                                    | ~                                                   | Processor 1                                        | ~                      | Payment Method                           |                                | ¥   |
| oduct Type 3                |                                                         | *                                                   | Processor 2                                        | *                      | Rush Indicator                           | American Express<br>MasterCard |     |
| oduct Type 4                |                                                         | ~                                                   | Processor 3                                        | ~                      | Contact Type                             | Discover.<br>Visa              |     |
| duct Type 5                 |                                                         | ~                                                   | Processor 4                                        | ~                      | Contact Name                             | - Coner                        | _   |
|                             |                                                         |                                                     |                                                    |                        | Contact Phone                            |                                |     |
|                             |                                                         |                                                     |                                                    |                        | Contact Email                            |                                |     |
| mments                      |                                                         |                                                     | Current Status Comments                            |                        |                                          |                                |     |
|                             |                                                         |                                                     |                                                    |                        |                                          |                                |     |
|                             |                                                         |                                                     |                                                    |                        |                                          |                                |     |
|                             |                                                         |                                                     |                                                    | 4                      |                                          |                                |     |
| and International Product 1 |                                                         |                                                     |                                                    |                        |                                          |                                |     |

# Sending Documents to the AMC

Documents required for an appraisal order, such as the purchase contract, must be uploaded directly from the Appraisal Order Screen immediately after placing the order. The buttons to upload these documents appear after the order is placed.

Click the **Upload Documents** button and follow the on-screen prompts to upload the purchase contract (not applicable on a refinance).

#### Addition of Appraisal Document(s) to OC

The initial appraisal report will automatically be uploaded to the loan. Additional products MUST be manually **uploaded** to UW as the additional products / documents will **NOT** automatically be delivered. This includes manually loading *all final inspections docs*. This is not a full list of potential documents. The file should be reviewed for required documents prior to **Update to Lender** for the final review.

### Status of an Appraisal Order

Access the loan in **Open Close** > **Loan Snapshot** > go to the **e-Doc Manager** > **Folder** tab. In the **Findings section**, locate the **Appraisal Order Response Data** > then click the *magnifying glass icon*.

| CODE Forme                                         | Upicad i Stack 👩 G                                                                                               |
|----------------------------------------------------|----------------------------------------------------------------------------------------------------|
| Search Documents                                   | select all   unselect all   folder manager                                                                       |
| HMDA Reporting                                     | 1/27/2022 (1/ 0)                                                                                                 |
| Loan Processor Document                            | 8/12/2021 (#                                                                                                    |
| Pre-App Closing Cost Estimate                      | 6/11/2021 (H) O                                                                                                  |
| QH Analysis                                        | 9/17/2021 10/0                                                                                                   |
| Statement of Credit Denial, Termination, or Change | 7/13/2022 9/ 0                                                                                                   |
| Endings                                            | and the second second second second second second second second second second second second second second second |
| Appraisal Order Response Data                      | Multiple O                                                                                                    |
| Contract Respective                                | 6/17/2021 // 0                                                                                                   |

On the **Appraisal Order Response Data** document, go towards the bottom of the page to view the **Order History** section.

## **Appraisal Revision Requests**

- If an underwriting condition is added to the loan, there is no need to email the appraisal desk. The Underwriter/Appraisal Reviewer will complete the Appraisal Revisions Requests Tracker, which will automatically notify the Appraisal Desk. Revision requests must be sent to <u>appraisals@principlelending.com</u> and should include a note indicating the name(s) of any supporting docs that have been uploaded to the e-Doc Manager supporting the request.
- Appraisal Desk will be responsible for submitting all initiated revision requests thru the integration to the AMC.
- The new process applies to all Conventional/FHA/USDA loans where the appraisal was procured using the appraisal ordering process.
- The process does NOT apply to Transfers or Correspondents that procured the appraisal themselves.
- All revision requests will be acted upon by the AMC Only when forwarded by the Appraisal Desk.
- Upon receipt of the revised report, the Appraisal Desk will advise the Reviewer/Underwriter/CAM via email and the loan will be updated accordingly.

# **Reconsideration of Value Requests**

• The Reconsideration of Value Form must be completed by client when disputing an appraisal. This form must be sent to appraisals@principlelending.com. The Appraisal Desk will coordinate with the AMC.

### **Appraisal Transfers**

- Appraisal Transfer Letter required.
- Review the Appraisal Transfer Process & Procedures document for specifics for specific loan products for appraisals being transferred to us or transferring an appraisal to another Lender

### **AMC Communication**

• To comply with AIR, all communication with the AMC must be coordinated by the Appraisal Desk. All questions should be sent to <a href="mailto:appraisals@principlelending.com">appraisals@principlelending.com</a>.